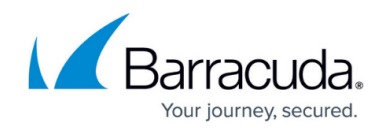

# **Creating Hyper-V Rapid Recovery Backup Sets**

https://campus.barracuda.com/doc/93197954/

To create a Hyper-V Rapid Recovery backup set, perform the following steps.

1. Navigate to the **Computer** page. The **Computer** page is displayed.

| AND ADDRESS MALINERS                                                                                                    |                                         |             |                                                                                                    |                                                |                                                |        |             |                           |                            |
|----------------------------------------------------------------------------------------------------|-----------------------------------------|-------------|----------------------------------------------------------------------------------------------------|------------------------------------------------|------------------------------------------------|--------|-------------|---------------------------|----------------------------|
| + View Computer (Bi                                                                                                    | irracuda)                               |             |                                                                                                    |                                                |                                                |        | C Support   | Search for an account     | t. I                       |
| Computer Information                                                                                                    |                                         |             |                                                                                                    |                                                |                                                |        |             |                           | 📝 Edit                     |
| Backup agent:                                                                                                    | Connected 2                             |             |                                                                                                    |                                                |                                                |        |             | 04/14/2017                | - 07/14/291                |
| Computer name:                                                                                                    | Physical                                |             |                                                                                                    |                                                | 5.0 KB-                                        |        |             |                           |                            |
| Computer ID:                                                                                                    | 0001                                    |             |                                                                                                    |                                                | 4.0 KB-                                        |        |             |                           |                            |
| Email address:                                                                                                    |                                         |             |                                                                                                    |                                                | 3.0 KB-                                        |        |             |                           |                            |
| Phone number:                                                                                                    | 1111111111                              |             |                                                                                                    |                                                | 2.0 KB-                                        |        |             |                           |                            |
| Group:<br>Local backup subscription:                                                                                                    | Enabled                                 |             |                                                                                                    |                                                | 10 KB-                                         |        |             |                           |                            |
| (60) (6                                                                                                    |                                         |             |                                                                                                    |                                                | 0.05*                                          | 6220   | 17 6/162    | 017 7/7/2                 | 017                        |
| Co. Active Decouvering III                                                                                                    | -                                       | () perte    |                                                                                                    | Collector 1                                    |                                                | (Å and | V Datata    | I Parters                 |                            |
| he Backup<br>Backup Sele                                                                                                    | Select                                  | ions p      | bage                                                                                                    | is dis                                         | played.                                        |        |             | Export Backu              | p Selection                |
| he Backup<br>Backup Sele                                                                                                    | Select                                  | ions p      | bage                                                                                                    | is dis                                         | played.                                        |        |             | Export Backu              | p Selectio                 |
| he Backup<br>Backup Sele                                                                                                    | Select                                  | ions p      | Type                                                                                                    | e is dis<br>Backup S                           | played.                                        | Run    | Next Backup | Export Backu<br>Scheduled | p Selection<br>Remove      |
| he Backup<br>Backup Sele<br>Backup Type<br>Files and folders                                                                                                    | Select                                  | ions p      | Type                                                                                                    | Backup S<br>Hyper-V S                          | played.<br>et<br>tandard 1                     | Run    | Next Backup | Export Backu<br>Scheduled | p Selection<br>Remov       |
| he Backup<br>Backup Sele<br>Backup Type<br>Files and Folders<br>Physical Imaging Ra                                                                                                    |                                         | ions p      | Type<br>Type                                                                                                    | Backup S<br>Hyper-V S<br>Hyper-V R             | played.<br>et<br>tandard 1<br>tapid Recovery 1 | Run    | Next Backup | Export Backu              | p Selection<br>Remov       |
| He Backup<br>Backup Sele<br>Backup Type<br>Files and folders<br>Physical Imaging Sto<br>Physical Imaging Sto                                                                                                    | select<br>select<br>ctions              | ions p      | Type<br>Type<br>T                                                                                                    | Backup S<br>Hyper-V S<br>Hyper-V R             | et<br>tandard 1<br>tapid Recovery 1            | Run    | Next Backup | Export Backu              | p Selection<br>Remove<br>3 |
| He Backup<br>Backup Sele<br>Backup Type<br>Files and Folders<br>Physical Imaging Ra<br>Physical Imaging St<br>Hyper V Standard (1                                                                                                    | pid Recovery                            | o<br>ions p | Type<br>Type<br>T                                                                                                    | Backup S<br>Hyper-V S<br>Hyper-V R             | et<br>tandard 1<br>lapid Recovery 1            | Run    | Next Backup | Export Backu              | p Selection<br>Remove      |
| HCK THE Backup<br>he Backup Sele<br>Backup Type<br>Files and Folders<br>Physical Imaging St<br>Physical Imaging St<br>Hyper V Standard (1<br>Hyper V Standard (1                                                                                                    | pid Recovery<br>endard                  |             | Type                                                                                                    | e is dis<br>Backup S<br>Hyper-V S<br>Hyper-V R | et<br>tandard 1<br>lapid Recovery 1            | Run    | Next Backup | Export Backu              | p Solection<br>Remove<br>3 |
| he Backup<br>he Backup Sele<br>Backup Type<br>Files and Folders<br>Physical Imaging Sta<br>Physical Imaging Sta<br>Physical Imaging Standard (1<br>Hyper-V Standard (1<br>Hyper-V Rapid Reco                                                                                                    | pid Recovery<br>andard<br>)<br>very (1) |             | Type<br>Type<br>Type<br>Type<br>Type<br>Type                                                                                                    | Backup S<br>Hyper-V S<br>Hyper-V R             | et<br>tandard 1<br>tapid Recovery 1            | Run    | Next Backup | Export Backu              | p Selection<br>Remove      |
| he Backup<br>he Backup Sele<br>Backup Type<br>Files and Folders<br>Physical Imaging Ra<br>Physical Imaging St<br>Hyper-V Standard (1<br>Hyper-V Standard (2<br>Whware Standard<br>VMware QuickSpin                                                                                                    | pid Recovery<br>endard                  |             | Type<br>Type<br>Type<br>Type<br>Type                                                                                                    | Backup S<br>Hyper-V S<br>Hyper-V R             | et<br>tandard 1<br>tapid Recovery 1            | Run    | Next Backup | Export Backu              | p Selection<br>Remove      |
| HCK THE Backup<br>he Backup Sele<br>Backup Type<br>Files and Folders<br>Physical Imaging Ra<br>Physical Imaging St<br>Physical Imaging St<br>Physic | pid Recovery<br>indard                  |             | Type                                                                                                    | Backup S<br>Hyper-V S<br>Hyper-V R             | et<br>tandard 1<br>lapid Recovery 1            | Run    | Next Backup | Export Backu              | p Selection<br>Remove      |
| HCK THE Backup<br>he Backup Sele<br>Backup Type<br>Files and Folders<br>Physical Imaging St<br>Physical Imaging St<br>Physical Imaging St<br>Physical Imaging St<br>Hyper-V Standard (<br>Hyper-V Standard (<br>Hyper-V Standard St<br>VMware Standard<br>VMware QuickSpin<br>SQL Server                                                                                                    | pid Recovery<br>indard<br>)<br>very (1) |             | Type<br>Type<br>T | Backup S<br>Hyper-V S<br>Hyper-V R             | et<br>tandard 1<br>lapid Recovery 1            | Run    | Next Backup | Export Backu              | p Solection<br>Remov       |

3. In the **Backup Type** pane, click **Hyper-V Rapid Recovery**. The **Select** page is displayed.

.....

1-2 of 2 items

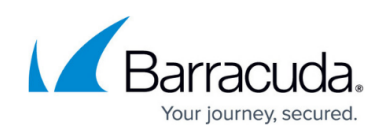

| Select Schedule I                                   | Retention          | Advanced Summary                                                               |                                                                                         |
|-----------------------------------------------------|--------------------|--------------------------------------------------------------------------------|-----------------------------------------------------------------------------------------|
| Select Storage Location                             |                    |                                                                                |                                                                                         |
| I Local                                             | Path:              | E/\                                                                            | Browse                                                                                  |
| Select the location where yo                        | ur backups are sti | ored. Be sure there is enough available space t                                | to host the entire backup (and its future revisions).                                   |
| Select Your Virtual Machines:<br>Current selection: |                    |                                                                                | Select the virtual machines on the left that you<br>want to include in this backup set. |
|                                                     |                    | Windows 2012 R2 small     L Windows 7     Windows 8.1     L Windows10_Recovery |                                                                                         |
| ¢                                                   |                    |                                                                                | Next                                                                                    |

- 4. Click the **Backup Name** to provide a new name for your backup set or accept the default.
- 5. At the **Select Storage Location Path** field, type a path, or click the **Browse** button to select the storage location of your backup.

Ensure there is enough space available to host the entire backup and its future revisions. Changed locations of the destination hosts of the recovery VMs, are not changed until the next backup set is run.

- In the Current selection pane, select the virtual machines you would like to back up.
   Notes
  - Any VMs that already are included in other backup sets are grayed out.
  - A warning icon is displayed for VMs that have not been upgraded.
  - Multiple VMs can be included in the same backup set.

Clicking the arrow 🗋 at the right of the VM displays more revisions of the VM.

Your selections are displayed in the far-right pane. Click the remove icon  $\bowtie$  to remove any selections or clear the item check box.

### Barracuda Intronis Backup

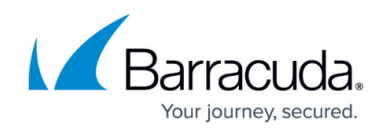

| # Local                                                                                          | Path:                                | E:\                                                                                                | Browse                                            |      |
|--------------------------------------------------------------------------------------------------|--------------------------------------|----------------------------------------------------------------------------------------------------|---------------------------------------------------|------|
| Select the location where yo                                                                     | ur backups are st                    | ored. Be sure there is enough available space                                                      | to host the entire backup (and its future revisio | ns). |
| What Virtual Machines Wo<br>Select from the available Virtual M<br>Select Your Virtual Machines: | uld You Like to<br>fachines below to | backup?<br>backup.                                                                                 |                                                   |      |
| Current selection:                                                                               |                                      |                                                                                                    | 🖶 win-tn7pj0pt0                                   | )    |
| ■ 番 win-tn7pj0pt0                                                                                | )                                    | HYPER-V2012R2-4      Windows 2012 R2 small      Windows 7      Windows 8.1      Windows10_Recovery | HYPER-V2012R2-4                                   | د    |

- 7. At the **Name** field, type a unique name for the backup set.
- 8. After making your selections, click **Next**.
  - The **Schedule** page is displayed.

| Recurrence                                           | Pattern                                            |                                             |                                       |                                |                                                                                     | Schedule                                                                                                    | _ |
|------------------------------------------------------|----------------------------------------------------|---------------------------------------------|---------------------------------------|--------------------------------|-------------------------------------------------------------------------------------|----------------------------------------------------------------------------------------------------|---|
| ○ By Minute<br>● By Hour(s)<br>○ By Day<br>○ By Week | (5)                                                | Every 1                                     | + Hou                                 | ur(s)                          | Time of day<br>Start At: 1 hour(s) after Creation<br>of Backup<br>I Allow To Finish | Schedule 1<br>Every 1 hour(s) after creation of backup<br>and allowed to finish before starting the<br>next schedule occurrence. | × |
| Information<br>• Multip<br>• Minut<br>• There        | le Weekly sche<br>ely and Hourly<br>can only be on | dules are p<br>and Daily re<br>e Minutely ( | ermitted<br>ecurrences<br>or Hourly o | cannot be mi<br>or Daily sched | xed with Weekly recurrences<br>ule configured                                       |                                                                                                    |   |

9. Accept or edit the default schedule.

#### Notes

- $\circ\,$  The default schedule is every hour.
- Multiple weekly schedules are permitted (if they do not overlap).
- By the minute, hourly or daily recurrences cannot be mixed with weekly recurrences.
- $\circ$  There can only be one by the minute, hourly, or daily schedule configured.
- The **Allow to Finish** check box is always selected and grayed-out.

Your schedule is displayed in the **Schedule** column. Click the remove icon  $\bowtie$  to delete schedule.

10. After setting your schedule, click **Next**. The **Retention** page is displayed.

## Barracuda Intronis Backup

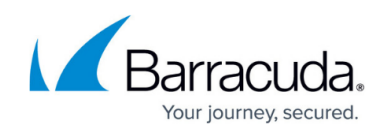

| Archiving Rules                                                                                  |                                                                                                    |                                                                  |
|--------------------------------------------------------------------------------------------------|----------------------------------------------------------------------------------------------------|------------------------------------------------------------------|
| Determine how many vers<br>retain.                                                               | ons of each data you would like to Keep 96 🔹 recoverable versions of ba                                                                                                    | ckups at the destination.                                        |
| otes —                                                                                           |                                                                                                    |                                                                  |
|                                                                                                  |                                                                                                    |                                                                  |
| <ul> <li>You can retain up to<br/>up to 4 day(s) of reci</li> </ul>                              | 9 revisions per virtual machine. With your chosen schedule of backing up every 1<br>erable versions at the destination.                                                                                        | hour(s) and keeping 96 version(s), you will reca                 |
| <ul> <li>You can retain up to<br/>up to 4 day(s) of reci<br/>The backup set press</li> </ul>     | Previsions per virtual machine. With your chosen schedule of backing up every 1<br>erable versions at the destination.<br>ves the current state of the virtual machine(s) only. User generated snapshots are   | hour(s) and keeping 96 version(s), you will reca<br>e not saved. |
| <ul> <li>You can retain up to<br/>up to 4 day(s) of rec</li> <li>The backup set press</li> </ul> | 9 revisions per virtual machine. With your chosen schedule of backing up every 1<br>rerable versions at the destination.<br>ves the current state of the virtual machine(s) only. User generated snapshots are | hour(s) and keeping 96 version(s), you will reca<br>e not saved. |

#### Notes

- You can retain up to 99 revisions per virtual machine. With the default schedule of backing up every 1 hour and keeping 96 versions, up to 4 days of recoverable versions are retained at the storage location.
- The backup set preserves the current state of the virtual machines only. Usergenerated snapshots are not saved.
- 11. Specify how many recoverable versions of backups at the storage location you would like to retain, and then click **Next**.

| The Advanced page is                                                                                | aispiaye                                                                | 30.                                                                                                    |
|----------------------------------------------------------------------------------------------------|-------------------------------------------------------------------------|----------------------------------------------------------------------------------------------------|
| Select Schedule Retention                                                                           | Advanced                                                                | Summary                                                                                                    |
| Ten<br>Define where the temporary folder that's o<br>VM(s) resides. Manually type in a path or brow | nporary Folder<br>used in backing up<br>wse to the desired<br>location. | Path: C:\Windows\TEMP\BackupAgent Browse                                                                                                    |
| This software will attempt to make an app<br>backup first. If unable, a crash-consistent l          | Backup Mode<br>lication-consistent<br>backup is created.                | Allow Crash-Consistent Backups<br>AIMPORTANTI Crash-consistent backups do not preserve data integrity of open files<br>of transactional applications on the VM guest OS and may result in data loss. |
| < Previous                                                                                          |                                                                         | Next >                                                                                                    |

#### Requirement

You must specify a temporary folder located on a disk with sufficient space. Temporary space of 1 GB is recommended for Hyper-V backups.

- 12. In the **Temporary Folder** field, accept the default, type a new path, or click the **Browse** button to locate the temporary folder that is used during backing up.
- 13. Optionally, in the **Backup Mode** section, select the **Allow Crash-Consistent Backups** check box.

Crash-consistent backups do not preserve the integrity of data for open files of transactional applications on the VM guest OS and may result in data loss.

- Definitions: A crash-consistent backup captures all the virtual machine's data at the same time.
- An application-consistent backup captures all the data including the data in memory and all transactions in process.

Notes

• When crash-consistent backups are enabled, the virtual machine may become

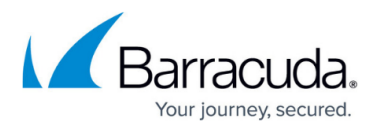

unavailable during the snapshot process.

 The software attempts to make an application-consistent backup. If unable, a crashconsistent backup is created

Pre-Windows Server 2016 versions display a different backup mode option as shown below.

| I | Backup Mode                                                                                                    | E-                                                                                    |
|---|----------------------------------------------------------------------------------------------------|---------------------------------------------------------------------------------------|
| I | This software will attempt to make an online backup first. If                                                                       | Enable Offline Backup Support                                                         |
|   | unable, an offine backup is created, pausing the virtual machine<br>into a saved state while the snapshopt is taken and the virtual | When enabled, the virtual machine may become unavailable during the snapshot process. |
| I | machine is resumed.                                                                                                    |                                                                                       |

When enabled, the virtual machine may become unavailable during the snapshot process. The software attempts an online backup first. If unable, an offline backup is created. The virtual machine is paused and put into a saved state while the snapshot is taken, and then the virtual machine resumes operation. VMs in a saved or a paused state can be backed up. The imported recovery VMs are in a saved state in both cases.

**Tip:** This mode is useful if an online backup cannot be taken. For instance, if the guest VM has dynamic disks, this mode allows guest VMs to be backed up in a non-quiesced, offline state.

#### 14. Click Next.

The **Summary** page is displayed.

| Select     | Schedule | Retention        | Advanced Summ                                  | עי                                               |                             |                |                   |
|------------|----------|------------------|------------------------------------------------|--------------------------------------------------|-----------------------------|----------------|-------------------|
| Select     |          | Contains:        | 1 VM(s) selected, size<br>This host (hyperv201 | 8.4 GB (estimated).<br>dawn-) is subject to a Hy | per-V host license.         |                |                   |
|            |          | Destination      | C:\Recovery                                    |                                                  |                             |                |                   |
| Schedule   |          | Schedule 1       | Every 1 hour(s) after<br>occurrence.           | reation of backup and a                          | allowed to finish before st | arting the nex | at schedule       |
| Retention  | 1        | You will be able | e to recover up to 96 ver                      | ons(s) from the past 4 d                         | ay(s).                      |                |                   |
| Advanced   | l.       | Temp Location    | C:\Windows\TEMP\B                              | ckupAgent                                        |                             |                |                   |
|            |          | Allow Crash-Co   | onsistent Backups                              |                                                  |                             |                |                   |
| < Previous |          |                  |                                                |                                                  |                             |                |                   |
|            |          |                  |                                                |                                                  |                             | Cancel         | Create Backup Set |

15. After reviewing your selections, click the **Create Backup Set** button.

Your scheduled backup is displayed on the **Backup Selections** page.

### Barracuda Intronis Backup

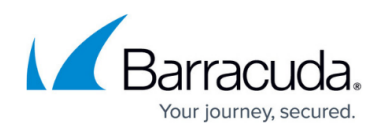

### Figures

- 1. image002.jpg
- 2. image004.jpg
- 3. image006.jpg
- 4. image008.jpg
- 5. image010.jpg
- 6. image012.jpg
- 7. image014.jpg
- 8. image016.jpg
- 9. image018.jpg
- 10. image020.jpg
- 11. image022.jpg
- 12 image022.jpg
- 12. image024.jpg

© Barracuda Networks Inc., 2024 The information contained within this document is confidential and proprietary to Barracuda Networks Inc. No portion of this document may be copied, distributed, publicized or used for other than internal documentary purposes without the written consent of an official representative of Barracuda Networks Inc. All specifications are subject to change without notice. Barracuda Networks Inc. assumes no responsibility for any inaccuracies in this document. Barracuda Networks Inc. reserves the right to change, modify, transfer, or otherwise revise this publication without notice.